## **BAŞLAMADAN ÖNCE**

1- Öncelikle işletim sisteminin sürümü tespit edilmelidir.

| <b>Finder</b> File Edit View    | Go Window Help                                           |
|---------------------------------|----------------------------------------------------------|
| About This Mac                  |                                                          |
| System Preferences<br>App Store |                                                          |
| Recent Items                    | Eğer işletim sisteminizin                                |
| Force Quit โ#S                  | Versiyonu<br>OS X El Capitan                             |
| Sleep<br>Restart<br>Shut Down   | ise aşağıdaki adımları<br>takip edin.                    |
| Log Out ilkay demiralay 企業Q     |                                                          |
| Overview Displa                 | OS X El Capitan<br>Version 10.11.1                       |
|                                 | MacBook Pro (Retina, 15-inch, Mid 2014)                  |
|                                 | Memory 16 GB 1600 MHz DDR3                               |
|                                 | Graphics NVIDIA GeForce GT 750M 2048 MB<br>Serial Number |
|                                 | System Report Software Update                            |
| ™ and © 1983-2015 Apple I       | nc. All Rights Reserved. License and Warranty            |

Eğer işletim sisteminiz "MAC OS X El Capitan" ise, bu sürüm ile birlikte gelen güvenlik ayarlarının kapatılması gerekmektedir. Yükleme işleminin ardından bu ayar eski haline getirilebilmektedir.

Öncelikle işletim sistemi yeniden başlatılır. İlk açılış sesi duyulduğu anda "cmd ve R" tuşlarına aynı anda basılarak sistemin açılması sağlanır. Bu işlem sistemin "Recovery" modda açılmasını sağlayacaktır.

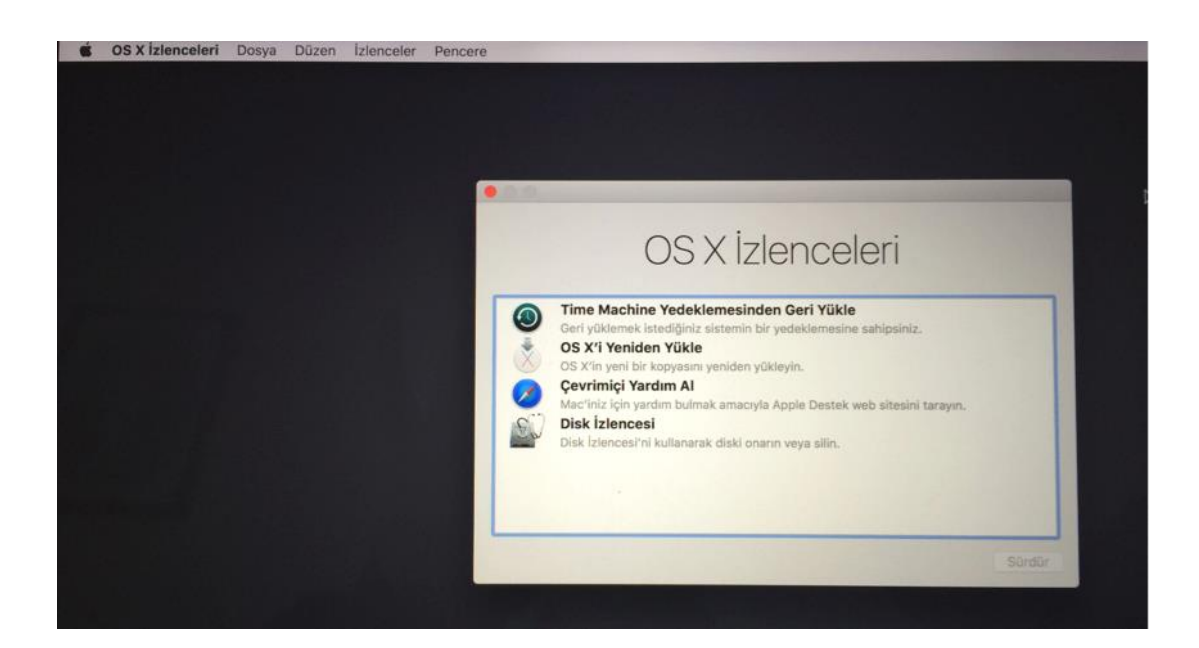

Bu aşamadan sonra üstte yer alan menü çubuğunda İzlenceler seçeneği altında bulunan Terminal satırı seçilerek terminal penceresine geçiş yapılır.

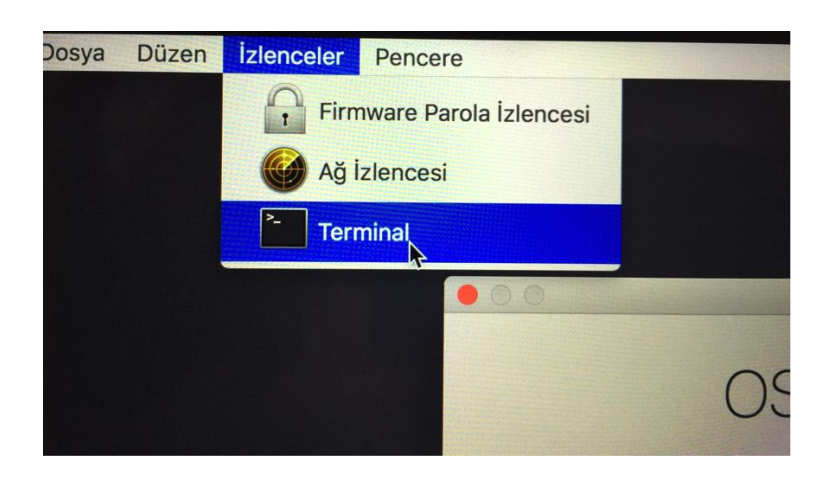

Terminal penceresinde # ile biten satıra tamamı küçük harflerle

## csrutil disable

komut satırı yazılarak çalıştırılır. Birkaç saniye içinde komut satırının işlevini başarıyla gerçekleştirecek ve aşağıdaki mesaj görülecektir.

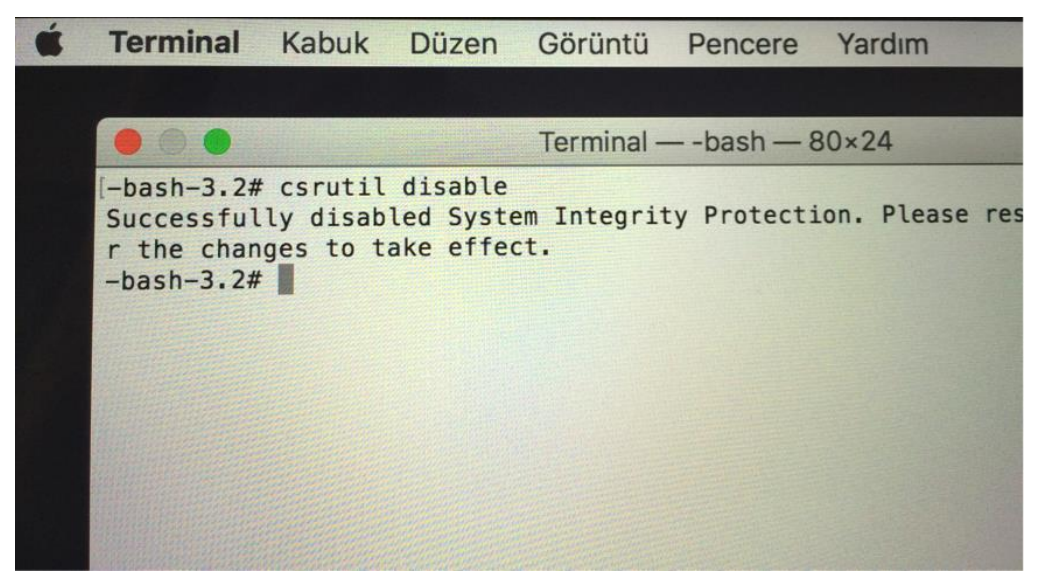

Ardından sistem yeniden başlatılarak yüklemeye hazır hale gelir.

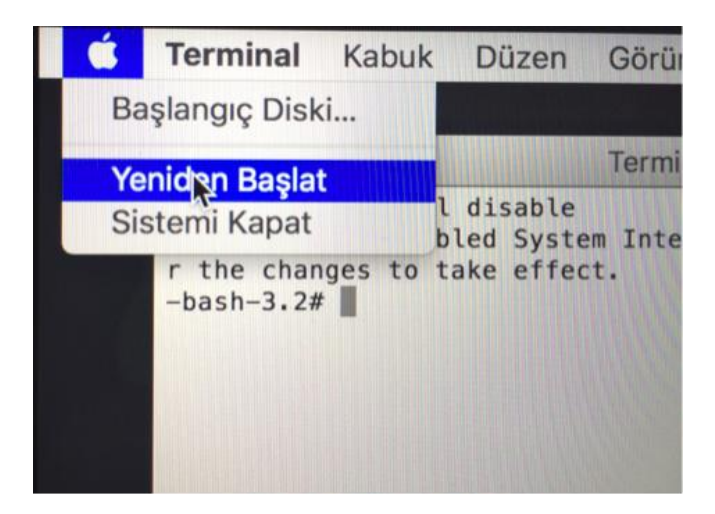

2- Mac OS 10.9 ve üzeri sürümleri Java 6 ile çalışmamaktadır. Daha önceki sürümlerde Java, Apple firması tarafından sağlanmaktaydı. Fakat Java 7 ve üzeri sürümlerde sağlayıcı Apple değildir ve bu sürümler Oracle tarafından sağlanmaktadır. Oracle'ın sağladığı bu sürümlerde Türkçe ile ilgili bir problem vardır. Java'ya da bu bug olarak girilmiştir. Nedeni I harfinin küçük harf gösteriminin İngilizce'de i iken Türkçe'de ı olması ve bunun java tarafından desteklenmemesi şeklindedir. Bu yüzden Mac OS'un dil ayarlarını değiştirilmesi ve İngilizce yapılması gerekmektedir.

MAC bilgisayarın dili Türkçe ise aşağıdaki adımları takip edilerek sürücü yükleme esnasında dilin İngilizce olması sağlanmalıdır. Yükleme tamamlandıktan sonra dil tekrar Türkçe yapılabilir.

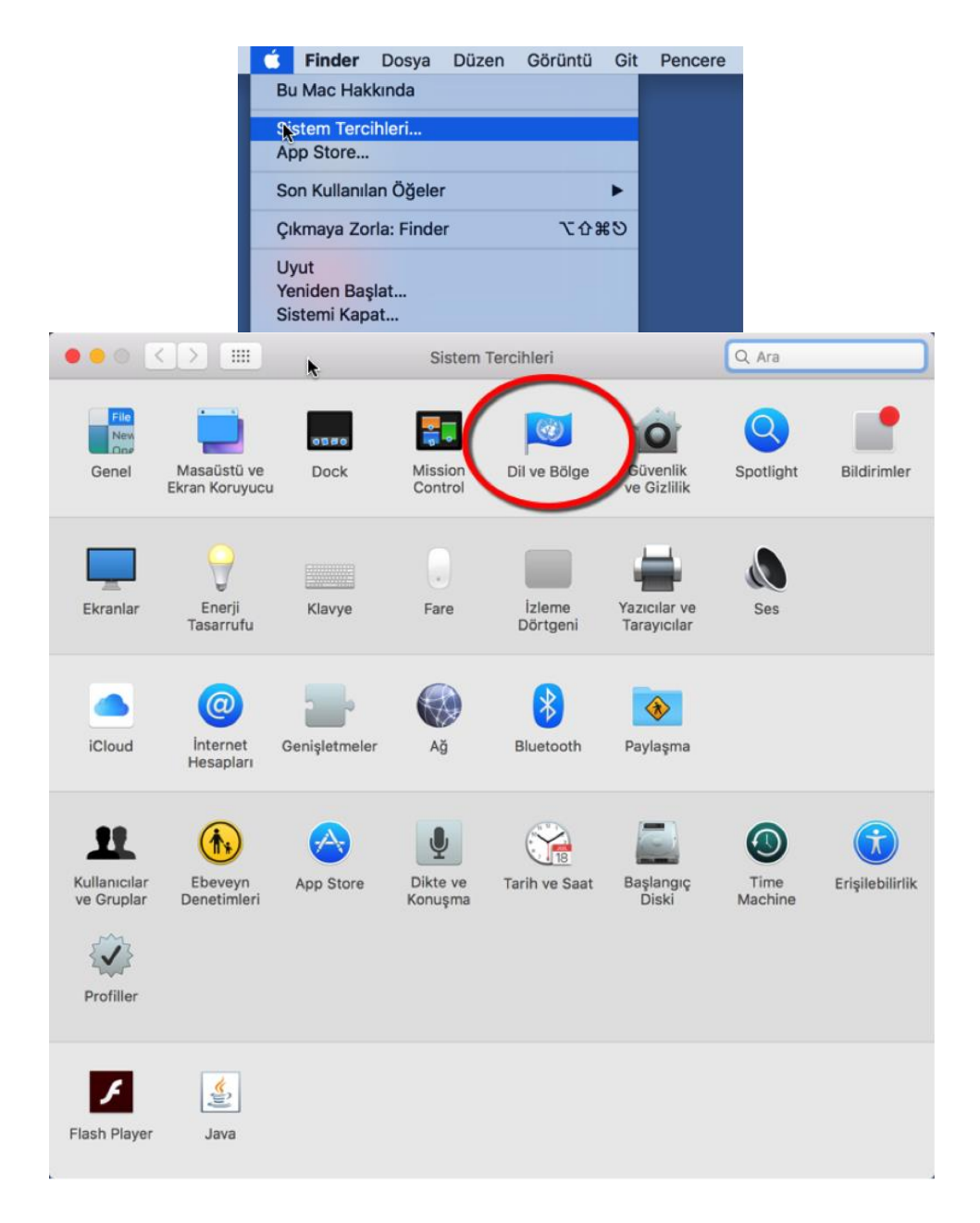

Bu aşamada dil seçeneklerinde sadece Türkçe varsa aşağıdaki adımları takip edilerek İngilizce dili sisteme eklenebilir. Ancak İngilizce dili bir alt satırda ikinci dil olarak görünüyor ise Mouse ile üst kısma sürüklenerek birincil dil yapılmalıdır.

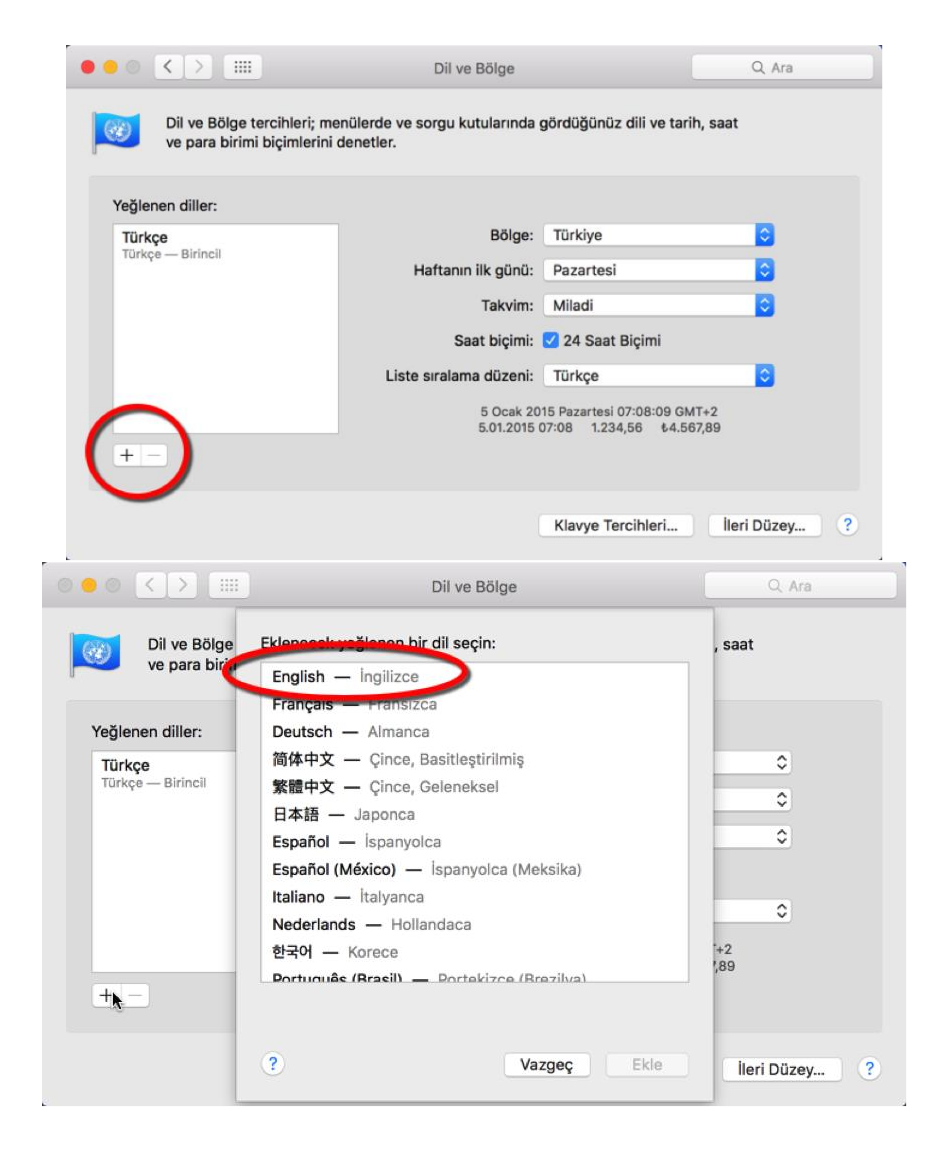

Dil değiştiği andan itibaren bilgisayar yeniden başlatılmalıdır.

| Yeğle                        | Yeniden Ba | şlatma Vozge                                                                    | Şimdi Yeni       | den Başlat |  |
|------------------------------|------------|---------------------------------------------------------------------------------|------------------|------------|--|
| Engusu<br>Ingilizen – Biring | sii        | Doigo.                                                                          | Turniyo          | •          |  |
| Türkçe                       | a75        | Haftanın ilk günü:                                                              | Pazartesi        | 0          |  |
| Türkçe                       |            | Takvim:                                                                         | Miladi           | ٥          |  |
|                              |            | Saat biçimi:                                                                    | 🗹 24 Saat Biçimi |            |  |
|                              |            | Liste sıralama düzeni:                                                          | Evrensel         | ٥          |  |
|                              |            | Monday 5 January 2015 at 07:08:09 GMT+2<br>05/01/15 07:08 1.234.56 4.567.89 TRY |                  |            |  |

AKILLI KART SÜRÜCÜSÜ VE PROGRAMININ YÜKLENMESİ www.kamusm.gov.tr adresinden aşağıdaki şekilde kart okuyucunun sürücüsü ve gerekli programlar indirilir.

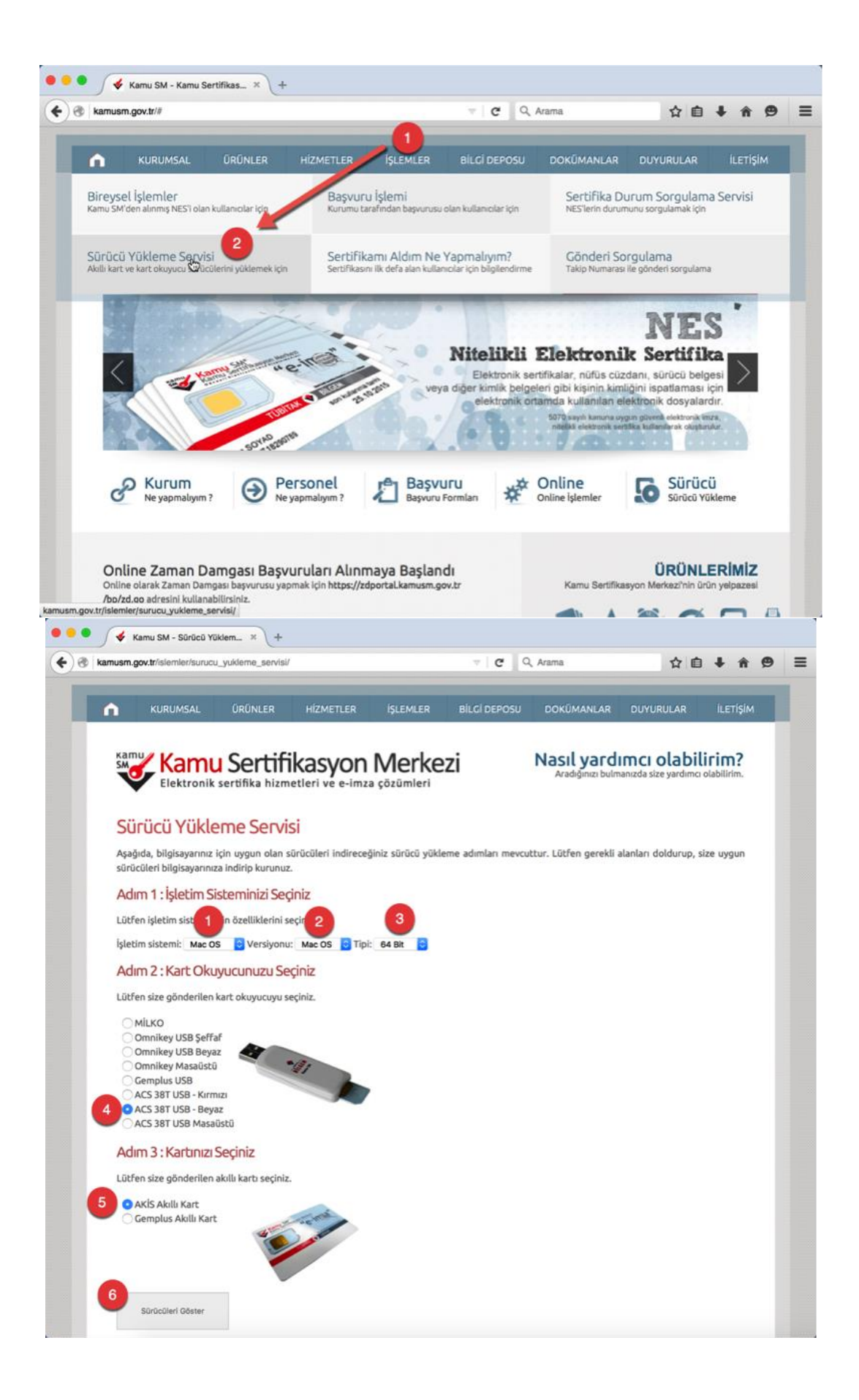

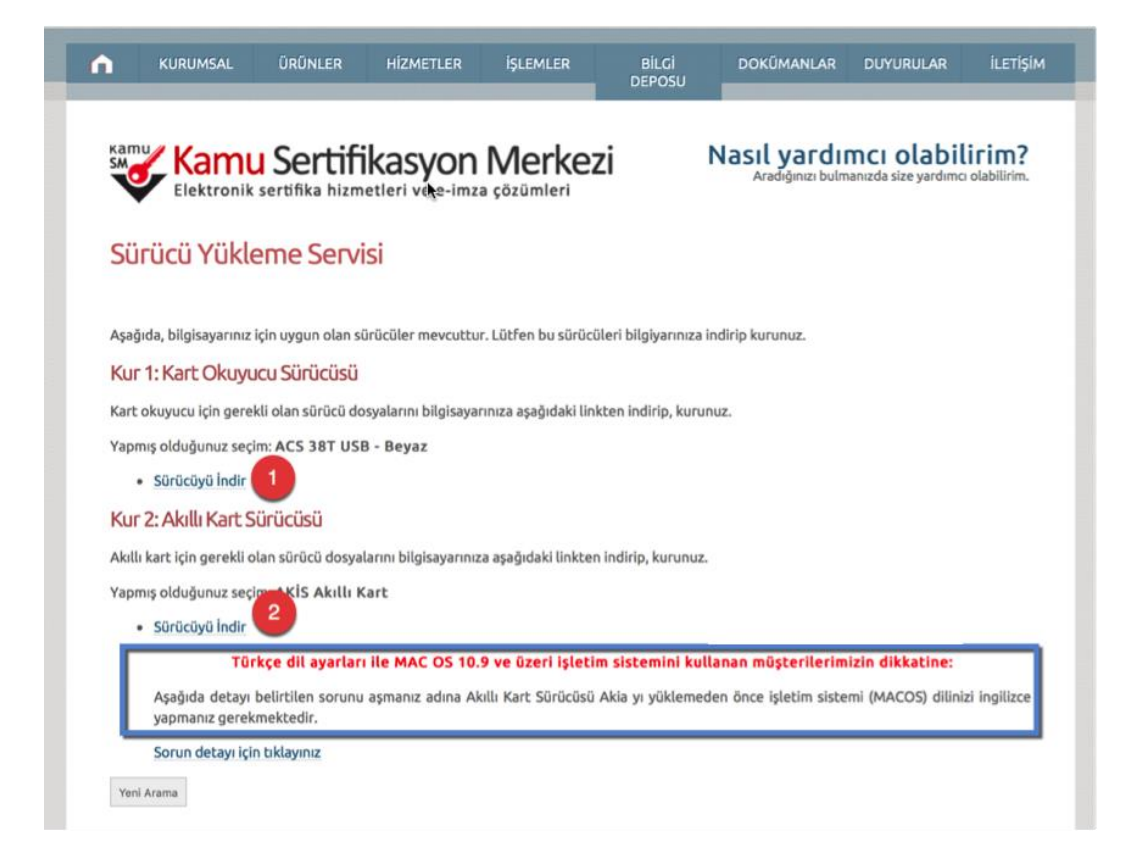

Gerekli program ve sürücülerin indirilmesinin ardından Kök Sertifika dosyasının indirilmesi gerekmektedir.

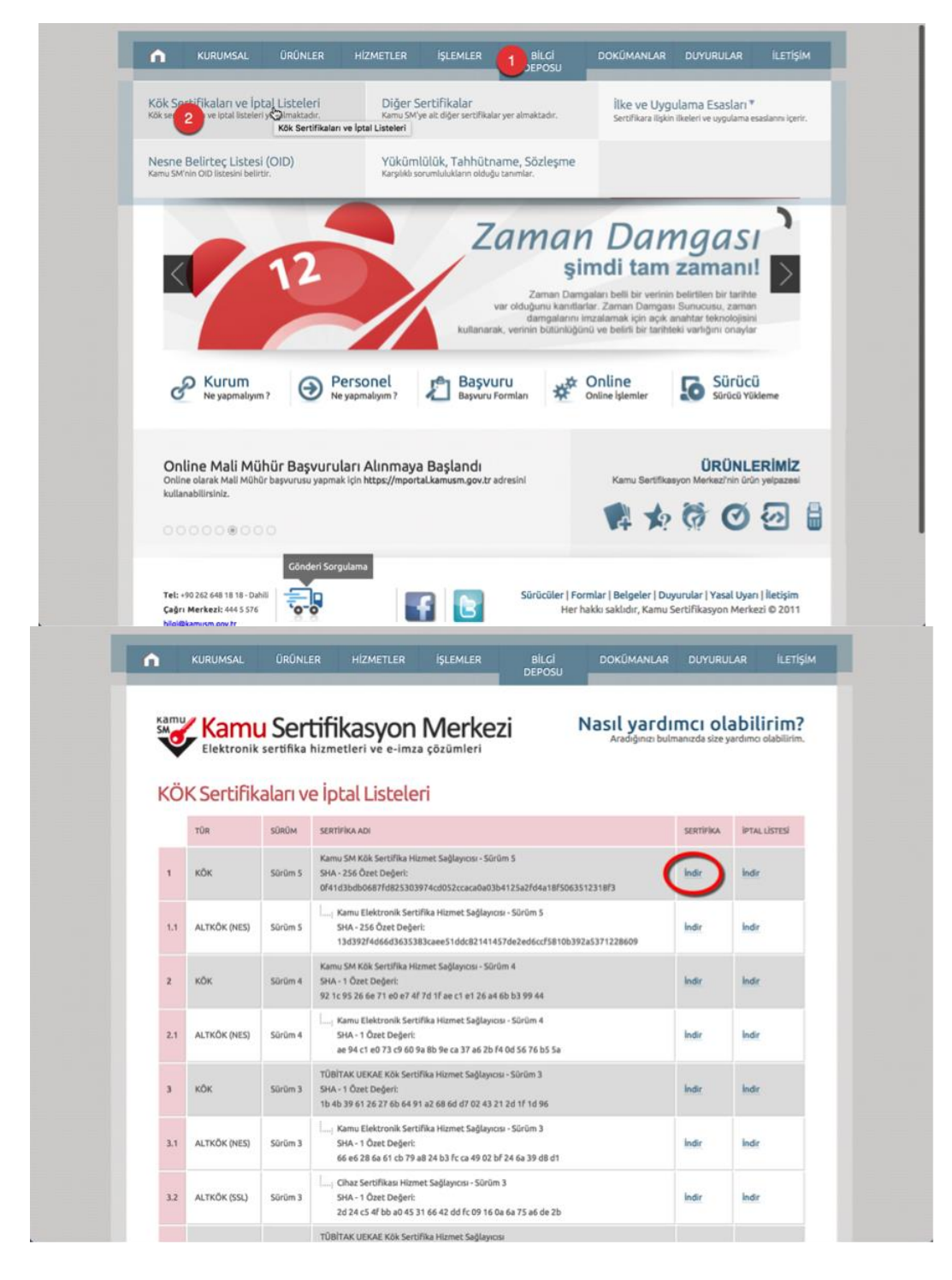

İndirilen bu üç dosya Finder/Downloads klasörü içinde bulunur ve sıkışık olan bu dosyalar açılır.

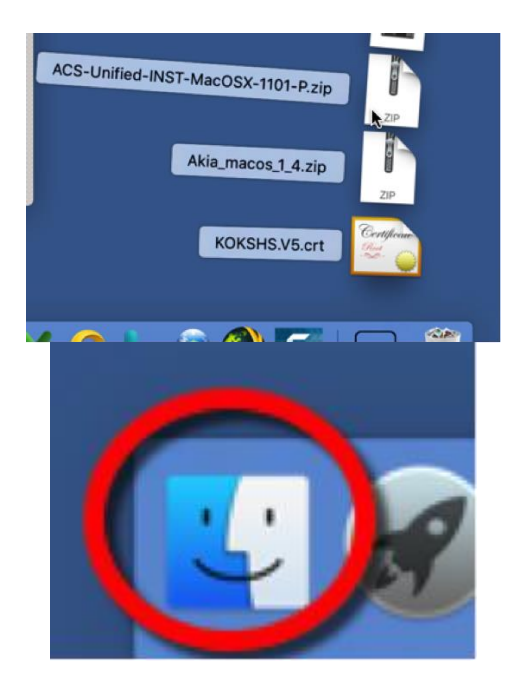

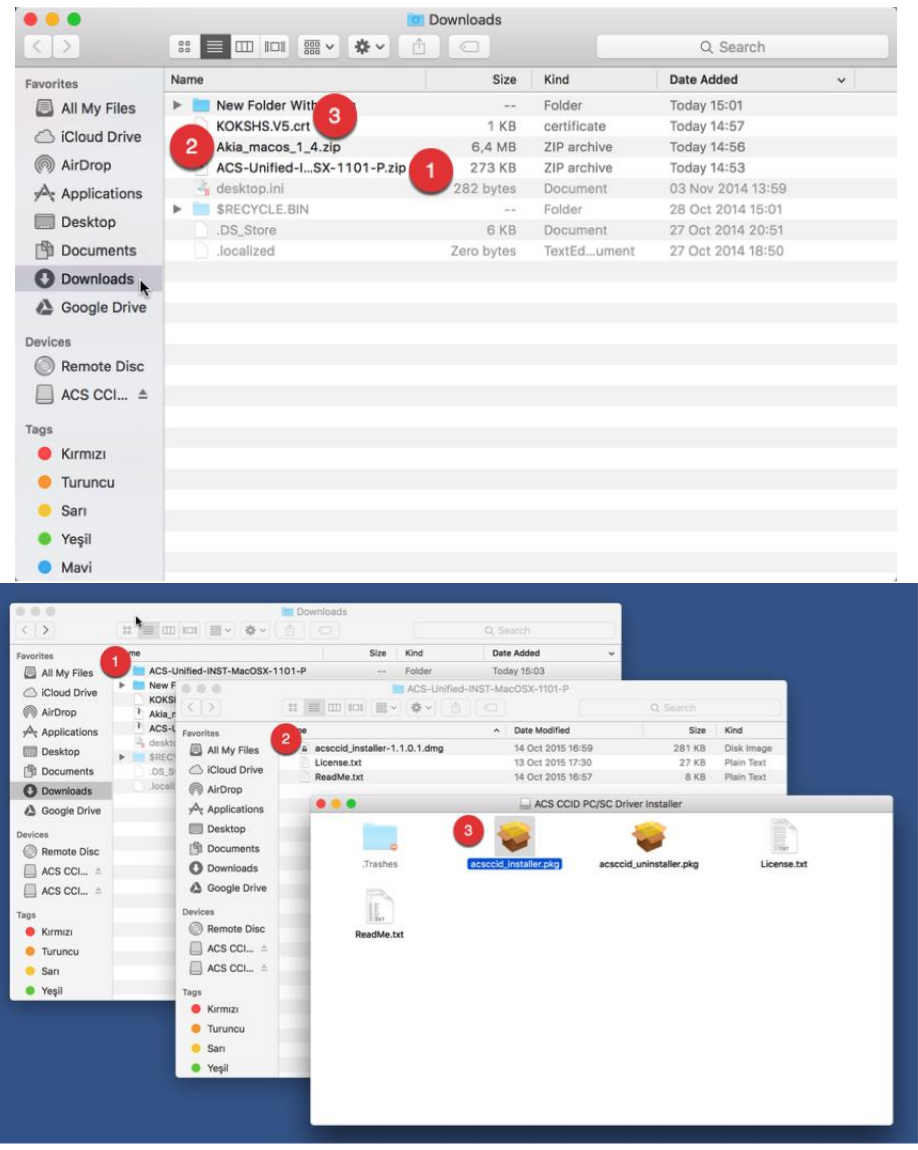

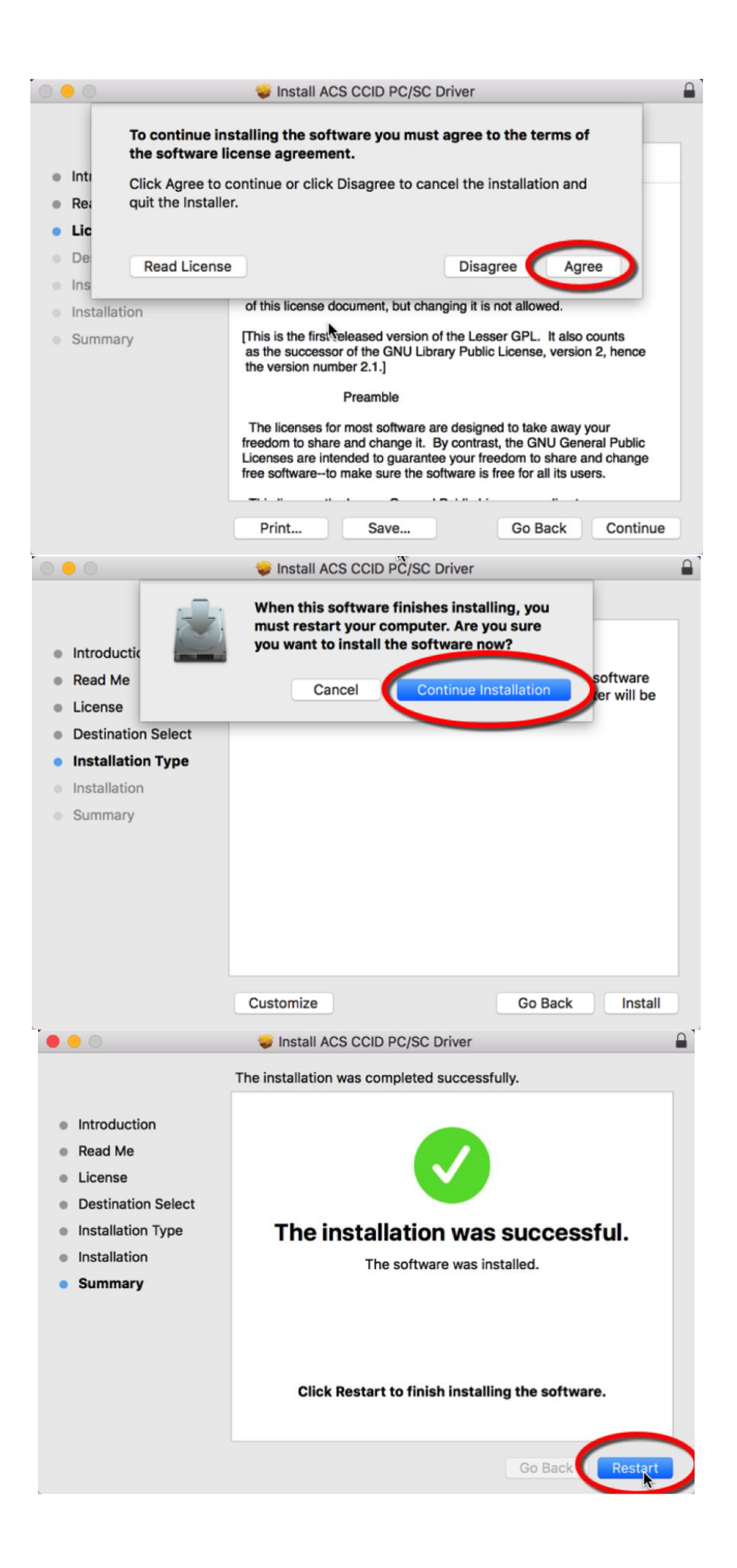

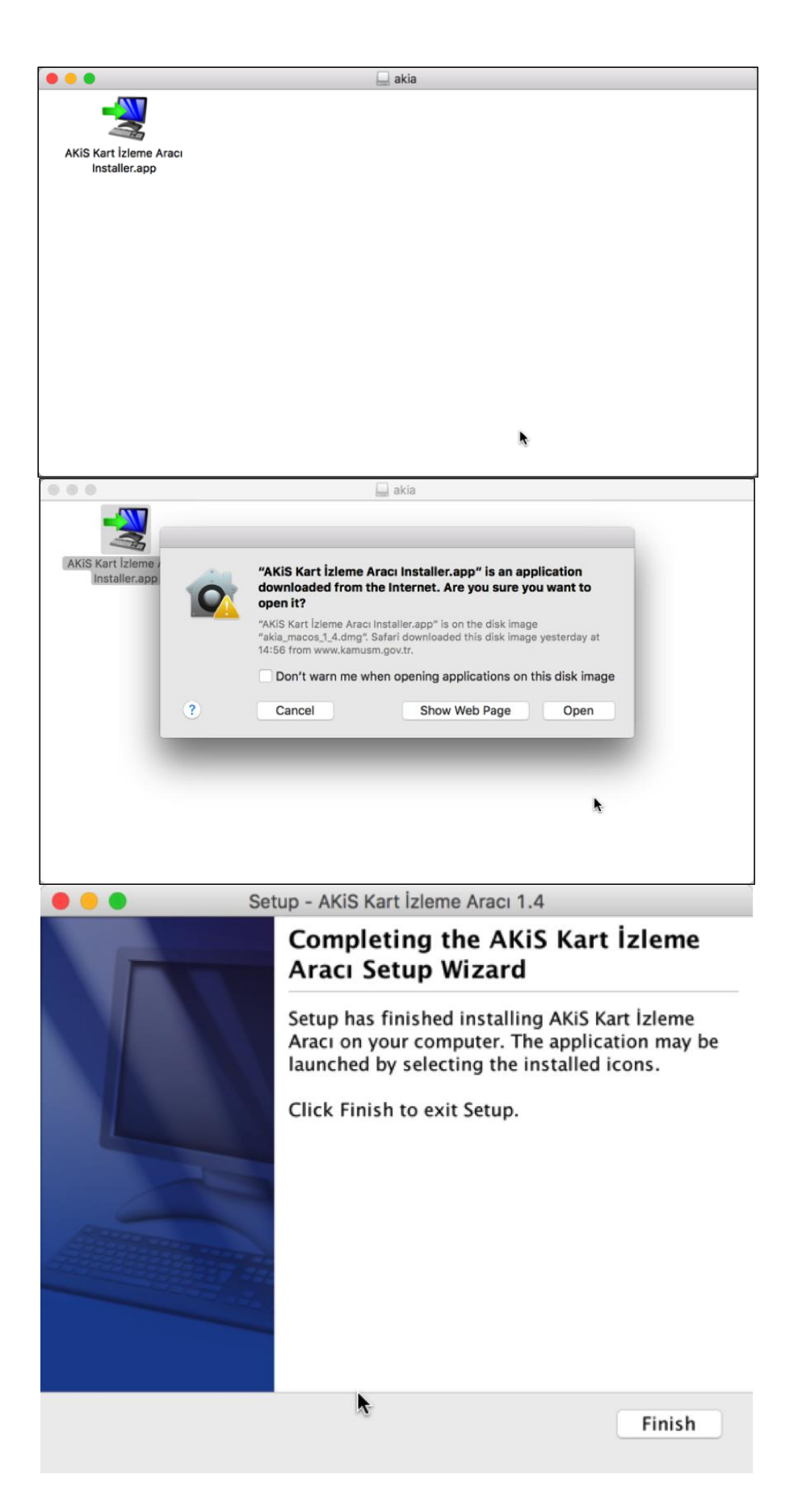

Bu aşamaların ardından Elektronik İmza uygulamalarının Java üzerinden çalışmasını sağlayacak olan kütüphane dosyalarının yüklenmesi gerekmektedir. Bu dosyaların

yüklenmesi sırasında bir sorun yaşamamak için "Başlamadan Önce" kısmında belirtilen adımlar uygulanmalıdır.

Sistem üzerinde **libaksip11.dylib** adlı dosyayı bulunarak Java ile ilgili klasöre kopyalanmalıdır. Söz konusu dosya mevcut işletim sistemi sürümüne göre "/usr/lib" veya "/usr/local/lib" klasörleri içinde bulunabilir.

Bu klasörlere erişim için ana ekranda yer alan menüde bulunan **Go (Git)** seçeneğinini kullanılabilir.

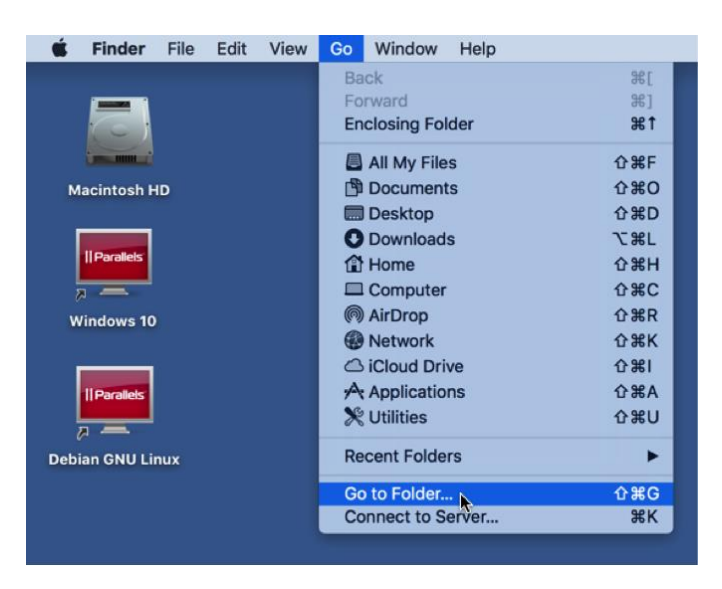

|   | Go to Folder      |   |              |    |   |
|---|-------------------|---|--------------|----|---|
|   | Go to the folder: |   |              |    |   |
|   | /usr/local/lib    |   |              |    |   |
|   |                   | k | Cancel       | Go |   |
| 1 |                   |   | Go to Folder |    | 1 |
|   | Go to the folder: |   |              |    |   |
|   | /usr/lib          |   |              |    |   |
|   |                   |   | Cancel       | Go |   |

İlgili dosya bulunur ve sağ tuş ile kopyalanır.

|               | (                   |                               |           |          |       |
|---------------|---------------------|-------------------------------|-----------|----------|-------|
| Favorites     | Name                | Date Mod                      | lified    | Size     | Kind  |
| All My Files  | .DS_Store           | Today 11                      | :51       | 6 KB     | Docum |
|               | libakisp11.dylib    | 0000                          | ~~5 16:30 | 4,4 MB   | Dynam |
|               | Iibasn1ber.dylib    | Open With                     | 16:30     | 468 KB   | Dynam |
| (@) AirDrop   | Iibasn1rt.dylib     | Open with                     | 16:30     | 1,6 MB   | Dynam |
| Applications  | O libecomlodr.dyli  | Move to Trash                 | 13:14     | 19 KB    | Dynam |
| Dealatan      | Dibmysqlclient_r.   |                               | 22:19     | 52 bytes | Alias |
| Desktop       | 😹 libmysqlclient_r. | Get Info                      | 22:19     | 45 bytes | Alias |
| Documents     | libmysqlclient_r.   | Rename                        | 22:19     | 49 bytes | Alias |
| O Downloads   | Dibmysqlclient.1    | Compress "libakisp11.dylib"   | 22:19     | 50 bytes | Alias |
| Acutation     | libmysqlclient.a    | Duplicate                     | 22:19     | 43 bytes | Alias |
| Google Drive  | Dibmysqlclient.d    | Make Alias                    | 22:19     | 47 bytes | Alias |
| Devices       | libmysqld.a         | Quick Look "libakisp11.dylib" | 22:19     | 38 bytes | Alias |
| Remote Disc   | libmysqlservice:    | Share                         | 22:19     | 45 bytes | Alias |
| W Remote Disc | 📁 plugin            | Copy "libakisp11 dylib"       | 22:19     | 33 bytes | Alias |
| Tags          |                     |                               | -         |          |       |
| Kırmızı       |                     | Show View Options             |           |          |       |
| 😑 Turuncu     |                     | Tags                          |           |          |       |
| Sari          |                     |                               |           |          |       |
|               |                     | Share using Parallels Access  |           |          |       |
|               |                     | Scan with Norton              |           |          |       |

Ardından yine **GO (Git)** seçeneği kullanılacak "/System/Library/Java/Extensions" klasörüne bu kopyalanan dosya yapıştırılır.

| Go to the folder:               |                  |                 |                   |  |  |
|---------------------------------|------------------|-----------------|-------------------|--|--|
| /System/Library/Java/Extensions |                  |                 |                   |  |  |
|                                 |                  | Cancel          | Go                |  |  |
| <>                              | Extensio         | ns<br>(1) (1) ( | Q Search          |  |  |
| Favorites                       | Name             | ^               | Date Modified     |  |  |
| All My Files                    | libakisp11.dylib |                 | 19 Nov 2015 16:30 |  |  |
| Could Drive                     | MRJToolkit.jar   |                 | 23 Aug 2015 05:00 |  |  |
| AirDrop                         |                  |                 |                   |  |  |
| Applications                    |                  |                 |                   |  |  |
| Desktop                         |                  |                 |                   |  |  |
| 🖺 Documents                     |                  |                 |                   |  |  |
| Downloads                       |                  |                 |                   |  |  |

En son işlemler olarak sistem tekrar Türkçe dilinere çevrilir ve "Başlamadan Önce" adımında kapatılan sistem güvenlik ayarları eski haline getirilir.

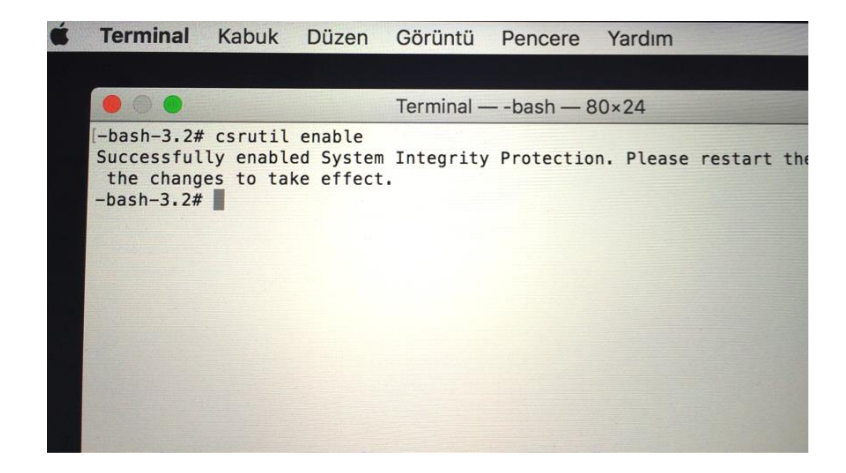